How to stop full screen ads on android

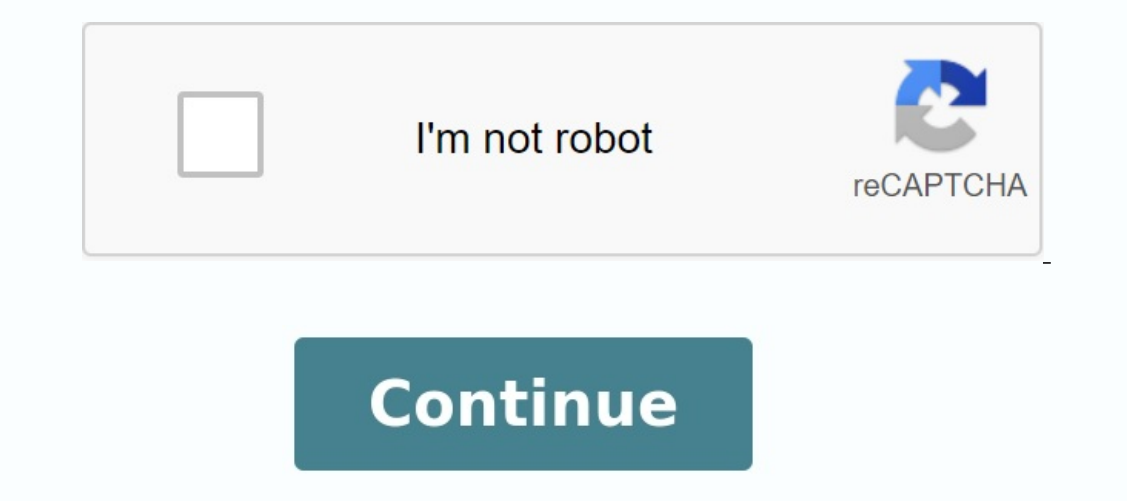

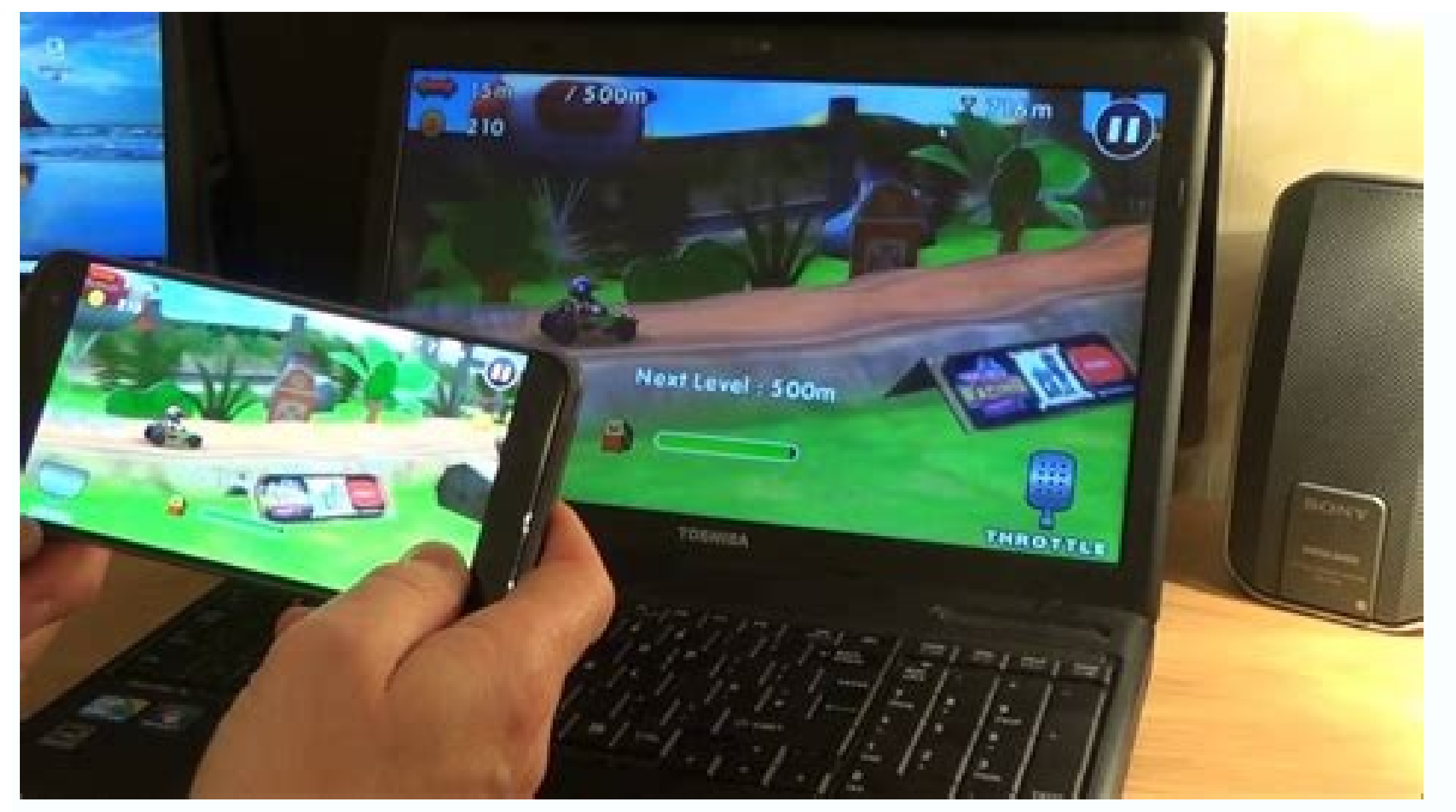

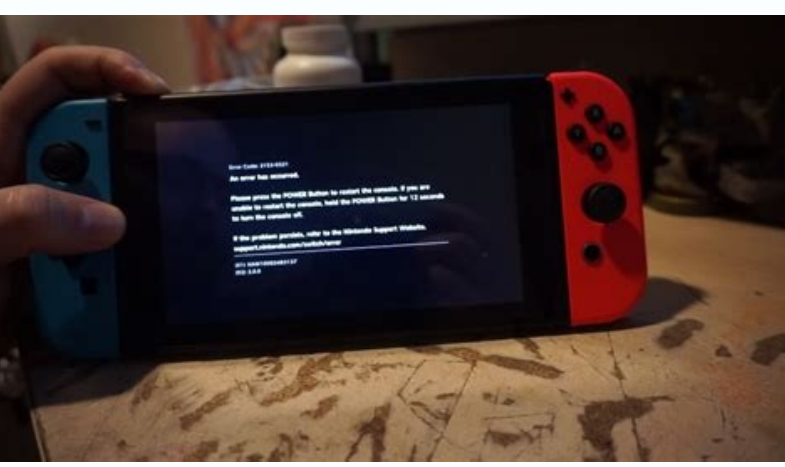

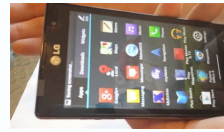

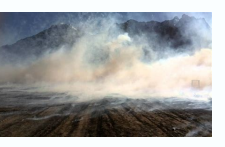

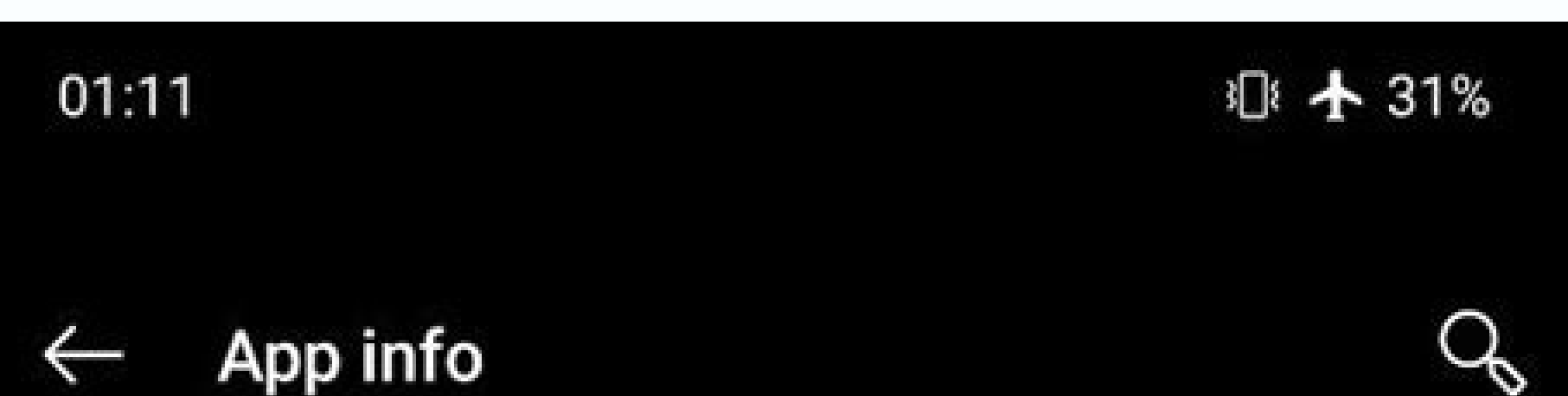

## App info $\leftarrow$

Permissions Microphone, Storage, Contacts, Telephone, SMS, Camera...

Storage 8.77 MB used in internal storage

Data usage No data used

Battery 0% use since last full charge

Open by default Some defaults set

Memory No memory used in last 3 hours

Phone app

Yes

ADVANCED

Display over other apps Allowed

Modify system settings Allowed

Version 4.1.1

While many websites depend on income and clicks from banner ads, the fact that some of these ads can be very annoying and even harmful. Some ads are created by rogue pop-up sites, while others start playing videos or audio clips automatically. Many others have been guilty of taking up too many phone resources through overused animations. What if you want to block ads on Android? Luckily, there are various ways to do this, and some of them need some settings tweaks for the Chrome browser. Read more: How to block websites in Android Editor's Attention: We've compiled these instructions with the Pixel 4A running 5G running Android 13. Keep in mind that the steps may vary depending on your device and the Android version it's running on. Blocke pop-up window and ads at Chromedgar Cervantes / Android Authority When you are using Chrome as your standard web browser on your Android phone, and most of you should know that Google announced in 2018 that Chrome is on all display blocke websites when using For the entire page of full screen displays. Blocked Chrome ads also appear on websites if they sound unexpected or use a lot of flashing animation. However, some websites still use Jump Windows to display advertisements, and luckily, there's a way to combat them in the Chrome browser. Block for ads, pop-up windows and manages Chrome: Open

Chrome browser. Tap the three-dot menu in the upper right corner. Tap settings. Scroll down to select website settings. Tap ads. Make sure the switch is turned on. Install extensions that block displays or use the browser with Cervantes / Android authority blocking functions, while Chrome now has advertising functions, but it is not perfect. Another solution is to pick up ad blocker extensions for Chrome. Of course, this is only an option for computer users. Best includes Adblock and Adblock Plus (unrelated) and should remove more annoying ads more effective than Chrome. Another method is to use another web browser with built in blocking functions. Some Android options are brave, Opera and even Adblock has its own independent web browser tips and tricks of what's worth knowing frequently asked questions. Can I remove ads from other apps? In some applications it is possible to modify the advertisingFor example, you can enter Facebook settings and somehow edit your preferences. However, many programs do not allow this. You will need to check that your applications are enabled. Can I delete system ads from my phone? Some manufacturers place ads directly on the user interface of the smartphone. We have a guide to remove them from Samsung, Xiaomi and Realme. These manufacturers are particularly known. How much data does the data use? You may think that ads are trivial and nothing can be from the truth. Studies at the University of Southern California claim that Ad can increase data use by up to 79%! In addition, they can use up to 16% more battery energy and 22% more memory. Writer Richard A. Infopackets writes: I have a big problem with my Samsung S6 Edge (with Android Marshmallow). I recently started to display full ads on the screen on my phone - these ads appear even if my phone doesn't work! At the beginning they appeared every few days, but now all these screen ads appear every few hours. I can't even. I can't even imagine, and I have come across an article that says you can deactivate the programs notifications and adapt "programs notifications and adapt "programs notifications and adapt", but nothing has done it. Can you help? "My answer: I usually don't answer Android questions. But I had a similar problem with my phone - so I would like to share my suggestions in case someone else had the same problem. The methods I use relate to phones without rooting, which are mostly Android users. First, let's discuss the two main types of "full -screen" advertising "that appear on And Oid's phones. If you play from time to time on your phone and at the moment you will see all the screen ads, you will probably play ads for you. These ads can be turned off using a "plane". This effectively allows Wi-Fi and data transfer, but you will not receive ads. After the program is complete, turn off the aircraft mode is usually in settings -> connectors. If there are a little detective work on your phone that appears to appear out of nowhere: a. Then press the application button. Once you do this, the name of each programthat will be displayed on the phone, including pop-ups and the apple ads will now contain the name of the app. Note. If you don't see the name of the app on your phone, see Still having problems? below. Try a firewall program! B. After determining which app is bothering you, go to Settings -> Application for which you want to view its properties. Most apps have an Uninstall button, in which case you can delete the app and stop seeing ads. A. If there is no remove button, you need to press the application, then click "uninstall updates" (if available), then click "close" application. Note that you may not see the "disabled" settings will be remembered even after a reboot. In my case, I had the Peel Smart Remote app that came with my phone's operating system (AT&T). I never used the app but it sent me ads every few hours. It's pain! I had to "disable" the app as there was no way to uninstall it. Still having problems? Try to update your firewall 20170511: some users have noticed that the interstitial ad has no title when pressing the application button on the phone. If so, read my article on using a firewall to block interstitials on Android. This article will show you step by step how to prevent all apps that show interstitial ads. My article also explains how to use another app called App Usage that can help you figure out which app is sending you ads. Both apps are extremely useful and easy to use! I hope it will help. If you found this article helpful, please share the link on social media or other sites, or leave a comment below. Thank you! Have questions or problems with your computer? Ask Denis! I need more questions about the computer. If you have a question or problem related to your computer to solve, please send me an email with your question. Please email me so I can write more articles like this. I can't promise to reply to every message I receive (depending on volume), but I'll try. About the author: Dennis Faas is the owner and operatorWith over 30 years of computing experience. Dennis' areas of expertise are broad and include computer hardware, Microsoft Windows, Linux, network management and virtualization. Denis graduated in computer science (1999) and has written 6 books on MS Windows and computer security issues. If you liked the tips you got on this page, please vote/like this page and share it with your friends. For technical support questions, Denis can be contacted via live online chat on this site using the ZOPIM chat service (currently located in the lower left corner of the screen); You can optionally contact Dennis via the contact form on the website. Ads keep popping up on my phone. My Android device just suggested I buy a new Audi and showed me a full-screen ad to convince me. As someone who prefers to keep all kinds of advertising, social media, and malware? How to stop pop-up ads on Android. Ads on Android were great news. Remember the ad in the notification area? They caused a storm when it became clear that ad messages would soon appear at the top of the phone display, with Airpush and SlingLabs being just two of the companies that made it possible to appear at the top of the phone display, with Airpush and SlingLabs being just two of the companies that made it possible to appear there. solutions to prevent notification area intrusions. With notification area ads (which can still bother users on older devices), it's easy to identify the responsible app by the icon that appears next to the ad on Android 4.1 and up. Note that the screenshots in this article show default apps, not adware. Are you seeing an unnecessary amount of ads in an app or on your main screen on your phone? It's time to access the panorama screen. Move each app card aside to dismiss it (or use the X button to delete all apps if your version of Android supports it). These steps may vary depending on your Android version. You can also restart your phone, which may be faster. So check the apps you recently installed when the pop-ups first appeared. The Catch this if you regularly install new apps and games. When you spot potential criminals, go to Google Play and check app notifications. Or maybe surprising notifications? If so, remove this app. But don't stop there! Check all recently installed apps. While working, I was installing apps that I wouldn't normally use. I'm pickier than most; However, it's possible that you're using apps that display ads you've created, perhaps because you're playing a free game. This is enough when notifications appear in the game. But what happens when ads appear on your home screen without warning? To be clear, this is adware, a form of malware, and something trackable. In accordance with the ADMOB Implementation Guidelines, Google strongly advises against deploying ads that are adjacent to interactive elements, placed between app elements, or overlaid with app content. In addition, the company does not accept applications and games that rush the user with notifications. Google says, "We don't allow apps that don't allow apps that don't allow apps that don't allow apps that push users or Google says, "We don't allow apps that push users or Google says, "We don't al have made it easier to determine what's running on your device and what permissions an app is using. When you see a notification for an app you didn't know was active, it's a good time to long-press the notification for an app you didn't know was active, it's a good time to long-press the notification for an app you didn't know was active, it's a good time to long-press the notification and hit the plus button. Permissions screen where you can enable or disable access to this phone's hardware and features (such as notifications). More options are available in Settings > Permissions. Specific steps vary by phone model. Alternatively, you can open the Settings > Permissions. From here you will find all the information about the application that should reveal all associations; Alternatively, you may find that the app is not what you thought. 2. Check currently open apps and also in the notification area you can check open apps to see which popups are showing. When a pop-up ad appears, swipe up from the bottom of the screen and hold your finger in the middle of the screen to bring up the overview screen (on some devices, you can pressInstead in the lower bar). You can see recently open app tabs. Check for unknown apps. When you see it, press its tab for a long time and touch the settings icon to go to the app page. You can then uninstall the app directly from the next page. 2 Pictures Remember that operations on your Android device may vary and apps can send notifications, there are other ways to remove pop -up advertising on Android. The best option for anyone who wants to use their phone or tablet without a factory data reset is to use an anti -minor tool that perceives malicious software ads to detect them. Perhaps the best place to start is the Jump Ads Detector - a free app that determines which apps send jump ads. It can detect a variety of pop -up ads, including locking screen ads, home screen ads, notification bar ads and apps that show ads for other apps. With this app, your home screen, locking screen, notification bar or other app at the top of the app appears on population ads, you will receive a statement that the app is responsible for it. It is therefore easy to remove malware. Download: Pop -up advertisement detector (free in -app purchases) If you are not yet using a full mobile device protection app, this is the best solution to work with ads. Options include Eset Mobile Security & Antivirus (Available free of charge, App Purchase) Download: Eset Mobile Security & Antivirus (Available for free, available, in-app purchase) Consider the ad network detector. These applications are used to detect and block connections between the phone and the known advertising networks. This should end pop -up advertising on the Android Home screen. There are several effective options. However, you should check the appbrain ad detector and mobile safety - Lokout (above - Lokout Security & Antivirus). Meanwhile, Addons Detector provides information that you can use to find out what ads are displayed, which apps are displayed and which are displayed. This may not be particularly useful, but it is definitely worth getting this information. Download: Addons Detector (Free, App Purchases) Download: AppBriain Ad Detector (Free, App Purchases) Download: Addons Detector (Free, App Purchases) Download: AppBriain Ad Detector (Free, App Purchases) Download: Addons Detector (Free, App Purchases) Download: Addons Detector (Free, App Purchas Available, Application, Application, Application, Application, BricturesYou have to uninstall the results to permanently remove Android popup ads. It's usually easy; Go to Settings > Apps and find the app you want to uninstall. Then tap on the app and select Uninstall on the next page to uninstall it and turn off pop-up ads on your Android phone. Alternatively, you can hold an app symbol on the start screen or in the app drawer and select. If it's a pre-installed app, it's not easy to uninstall it. However, you may prefer a more extreme solution. You must first restore a phone backup before installing advertising-supported malware. You can also reset your Android phone to factory settings to remove all apps and data from your phone, delete it and start over. This option may be preferred by most people, especially if they are particularly concerned about the advertising is a sure-to-death way to permanently remove pop-up ads on Android. Pop-up ads on Android device are annoying. You eat up your data volume and get disturbed when you try to use your phone. One way to avoid popup ads on Android is to double check the apps you want to install before clicking the download button, whether it's from the Google Play Store or third-party vendor marketplaces. Markets.